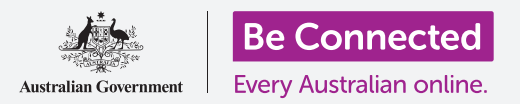

Συνδέστε το νέο σας τηλέφωνο στο διαδίκτυο, εξασφαλισμένο με κωδικό πρόσβασης, έτοιμο να σερφάρετε!

Για να αρχίσετε να απολαμβάνετε το νέο κινητό Android, πρέπει πρώτα να το διαμορφώσετε. Αν το κινητό Android σας είναι ολοκαίνουργιο και δεν ανήκε σε κάποιον άλλο πριν από εσάς, είναι έτοιμο για διαμόρφωση. Ωστόσο, εάν έχετε μεταχειρισμένο κινητό Android, σημαντικό είναι πρώτα να εκτελεστεί επαναφορά στο τηλέφωνο, για να αφαιρεθούν όλα τα προσωπικά δεδομένα του προηγούμενου κατόχου. Μπορείτε να μάθετε πώς να εκτελέσετε επαναφορά στο μεταχειρισμένο κινητό Android στον οδηγό χρήσης Επαναφορά μεταχειρισμένου κινητού Android.

#### Τι θα χρειαστείτε

Πριν ξεκινήσετε τη διαμόρφωση του νέου κινητού Android, βεβαιωθείτε ότι έχετε:

- Φορτίσει πλήρως το τηλέφωνό σας.
- Σύμβαση κινητής τηλεφωνίας με πάροχο τηλεπικοινωνιών.
- Κάρτα SIM τοποθετημένη στο τηλέφωνο.
- Όνομα και συνθηματικό για πρόσβαση στο οικιακό σας δίκτυο Wi-Fi.

Μπορείτε να ρυθμίσετε το νέο κινητό Android ακόμα και αν δεν έχετε ήδη σύμβαση κινητής τηλεφωνίας ή κάρτα SIM. Το τηλέφωνό σας μπορεί να δείξει κάπως διαφορετικές τις οθόνες κατά τη διάρκεια της διαδικασίας διαμόρφωσης απ' ότι περιγράφεται στον παρόν οδηγό χρήσης, όμως θα μπορείτε να ακολουθήσετε τις οδηγίες.

Να θυμάστε, υπάρχουν πολλές διαφορετικές μάρκες τηλεφώνων Android, και όλες λειτουργών κάπως διαφορετικά. Παρότι ορισμένες από τις οθόνες του τηλεφώνου σας μπορεί να φαίνονται κάπως διαφορετικές απ' αυτές που βλέπετε στον παρόν οδηγό χρήσης, θα μπορείτε να ακολουθήσετε τις οδηγίες.

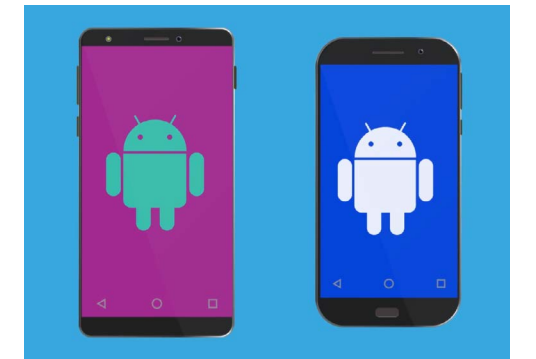

Τα βήματα ρύθμισης στον παρόν οδηγό χρήσης ίσως να μην ταιριάζουν ακριβώς με αυτά στο τηλέφωνο σας, αλλά θα πρέπει να είναι παρόμοια

### Πρώτα βήματα

Η διαμόρφωση αρχίζει με μερικά βασικά βήματα για να ετοιμάσετε το τηλέφωνό σας.

- **1.** Ξεκινήστε κρατώντας πατημένο το κουμπί **Ενεργοποίησης** ώσπου να φωτίσει η οθόνη.
- Στην οθόνη Εκκίνησης, η προεπιλεγμένη γλώσσα πρέπει να ρυθμιστεί στο Αγγλικά (Αυστραλία). Πατήστε το κάτω βέλος για να δείτε μια λίστα γλωσσών.
- **3.** Κυλίστε προς τα κάτω στη λίστα για να βρείτε τη γλώσσα που προτιμάτε και **πατήστε** για να την επιλέξετε. Στον παρόν οδηγό, χρησιμοποιούμε **Αγγλικά (Αυστραλία)**.
- **4.** Πατήστε **Εντάξει** για να επιστρέψετε στην οθόνη **Εκκίνησης**.
- Πατήστε το βέλος από κάτω από το Εκκίνηση για να συνεχίσετε τη ρύθμιση του Wi-Fi.

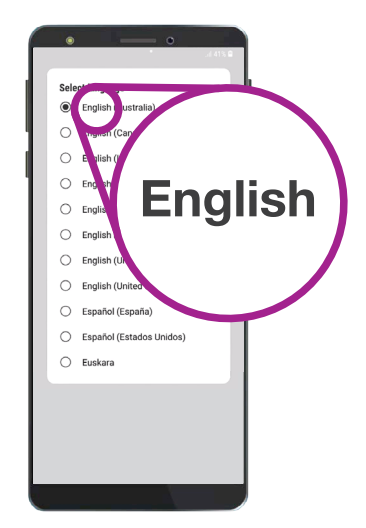

Μπορείτε να επιλέξετε τη γλώσσα που θέλετε να χρησιμοποιεί το τηλέφωνό σας

Είναι ασφαλές να πείτε στο τηλέφωνό σας ότι ζείτε στην Αυστραλία. Αυτό δεν κοινοποιεί τη διεύθυνση της κατοικίας σας και διασφαλίζει ότι θα λαμβάνετε τις σωστές ενημερώσεις και πληροφορίες για τους χρήστες τηλεφώνων στην Αυστραλία.

### Σύνδεση σε Wi-Fi

Τώρα ήρθε η ώρα να συνδεθείτε στο οικιακό σας δίκτυο Wi-Fi για πρόσβαση στο διαδίκτυο. Χρειάζεστε το διαδίκτυο για να κατεβάζετε εφαρμογές, να περιηγείστε στον ιστό, να στέλνετε e-mail και άλλα από το τηλέφωνό σας. Το Wi-Fi είναι ένας φθηνότερος τρόπος πρόσβασης στο διαδίκτυο απ' ότι το δίκτυο δεδομένων κινητής τηλεφωνίας και σημαίνει ότι μπορείτε να συνδεθείτε ακόμα και αν δεν έχετε κάρτα SIM και λογαριασμό κινητού τηλεφώνου.

- Αν το τηλέφωνό σας εμφανίζει πάλι την οθόνη Εκκίνησης, πατήστε το βέλος.
  Διαφορετικά, το τηλέφωνό σας θα πρέπει τώρα να εμφανίζει την οθόνη Ρύθμιση Wi-Fi.
- **2.** Βρείτε το όνομα του οικιακού σας δικτύου Wi-Fi στη λίστα.
- **3.** Πατήστε το όνομα του οικιακού σας Wi-Fi για να ξεκινήσετε τη σύνδεση.
- Με το πληκτρολόγιο πληκτρολογήσετε το συνθηματικό με προσοχή ώστε να αντιστοιχίσετε τα κεφαλαία και πεζά γράμματα ακριβώς. Στη συνέχεια, πατήστε Σύνδεση.

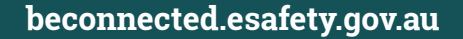

- Το κινητό Android θα συνδεθεί στο οικιακό δίκτυο Wi-Fi και θα συνεχίσει να εκτελεί κάποιες αυτόματες ρυθμίσεις στο παρασκήνιο.
- 6. Θα σας ζητηθεί επίσης να συμφωνήσετε στο Συμφωνητικό άδειας χρήσης τελικού χρήστη και την Πολιτική απορρήτου. Μπορείτε να αφήσετε απενεργοποιημένες τις υπόλοιπες επιλογές αυτής της οθόνης. Αφιερώστε λίγο χρόνο για να διαβάσετε τις πληροφορίες και όταν είστε έτοιμοι, πατήστε Συμφωνώ.
- Τώρα που έχει πρόσβαση στο διαδίκτυο, το τηλέφωνό σας θα κάνει κάποιους Ελέγχους για ενημερώσεις. Αυτό θα βελτιώσει την απόδοση και την ασφάλεια. Ίσως χρειαστεί να περιμένετε μερικά λεπτά για να ολοκληρωθεί αυτή η διαδικασία.

### Δημιουργία λογαριασμού Google

Στη συνέχεια, το τηλέφωνό σας θα σας ζητήσει να **Συνδεθείτε σε Λογαριασμό Google**. Εδώ μπορείτε να χρησιμοποιήσετε το υπάρχον όνομα χρήστη και τον κωδικό πρόσβασής σας στο Gmail, αν ήδη έχετε αποκτήσει. Αν δεν έχετε λογαριασμό, θα χρειαστεί ν' ανοίξετε.

Ο Λογαριασμός Google είναι μια δωρεάν διεύθυνση ηλεκτρονικού ταχυδρομείου Gmail με την οποία μπορείτε να κατεβάζετε εφαρμογές, να χρησιμοποιείτε το τηλέφωνό σας για να πληρώνετε για αγορές σε ορισμένα καταστήματα και θα σας βοηθήσει να εντοπίσετε το τηλέφωνό σας σε περίπτωση που το χάσετε. Ο Λογαριασμός Google παρέχει επιπλέον ασφάλεια για τα προσωπικά σας δεδομένα.

- Για να δημιουργήσετε Λογαριασμό Google, πατήστε Δημιουργία λογαριασμού.
- **2.** Από τη λίστα των επιλογών, επιλέξτε **Για τον εαυτό μου**.
- **3.** Εισαγάγετε το Όνομα και Επώνυμό σας χρησιμοποιώντας το πληκτρολόγιο.
- **4.** Εισαγάγετε Ημερομηνία γέννησης και Φύλο. Μπορείτε να επιλέξετε Προτιμώ να μην δηλώσω όσον αφορά φύλο, αν θέλετε.

Τα προσωπικά στοιχεία που παρέχετε όταν δημιουργείτε Λογαριασμό Google είναι εξασφαλισμένα και ότι μόνο εσείς μπορείτε να χρησιμοποιήσετε τον Λογαριασμό Google σας.

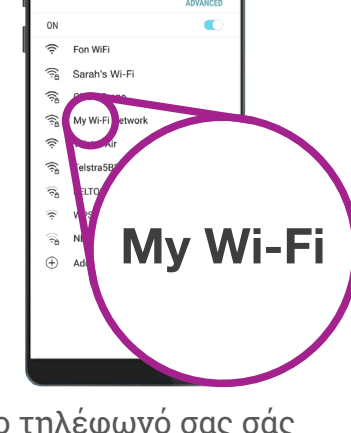

Connect to Wi-Fi

Το τηλέφωνό σας σάς δείχνει όταν είστε συνδεδεμένοι στο δίκτυο Wi-Fi

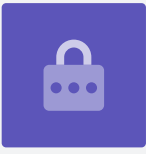

- 5. Δημιουργήστε τώρα ένα όνομα χρήστη Gmail. Αυτό είναι το όνομα χρήστη που θα χρησιμοποιείτε για να συνδέεστε στο λογαριασμό σας στο Gmail. Μπορείτε να χρησιμοποιήσετε το δικό σας όνομα ή οποιαδήποτε λέξη. Πληκτρολογήστε κάτι που σας αρέσει από κάτω από Όνομα χρήστη.
- Αν κάποιος έχει ήδη επιλέξει αυτό το όνομα χρήστη, δοκιμάστε άλλο, ή αποδεχτείτε ένα απ' αυτά που προτείνει το Google. Είναι ασφαλές να το κάνετε αυτό.
- 7. Στη συνέχεια, δημιουργήστε έναν ισχυρό κωδικό πρόσβασης για να εξασφαλίσετε τον Λογαριασμό Google και εισαγάγετε χρησιμοποιώντας το πληκτρολόγιο. Ένας ισχυρός κωδικός πρόσβασης θα έχει τουλάχιστον οκτώ χαρακτήρες, συμπεριλαμβανομένων γραμμάτων, αριθμών και κεφαλαίων. Αποφεύγετε να χρησιμοποιήσετε κάτι που είναι εύκολο να μαντέψει κανείς, όπως την ημερομηνία γέννησής σας ή διαδοχικούς αριθμούς. Ο κωδικός πρόσβασης δεν πρέπει να είναι ο ίδιος μ' αυτόν που έχετε για κάποια άλλη διεύθυνση email ή λογαριασμό και θα πρέπει να καταγράφετε τα στοιχεία του Λογαριασμού Google και του κωδικού πρόσβασής σας και να τα φυλάγετε σε κάποιο μέρος που να είναι ασφαλές.

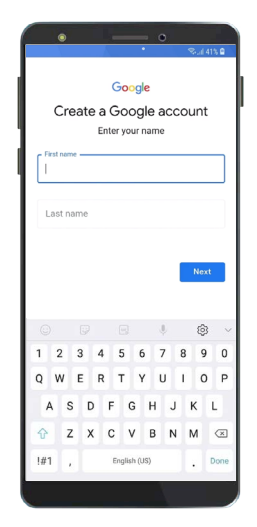

Με Λογαριασμό Google μπορείτε να κατεβάζετε εφαρμογές, να εξασφαλίσετε τα προσωπικά σας στοιχεία και να βρείτε το τηλέφωνό σας σε περίπτωση που το χάσετε

«Για να είναι ισχυρός ο κωδικός πρόσβασης, θα έχει τουλάχιστον οκτώ χαρακτήρες, συμπεριλαμβανομένων γραμμάτων, αριθμών και κεφαλαίων.»

- Πληκτρολογήστε τον νέο κωδικό πρόσβασης για δεύτερη φορά για να τον επιβεβαιώσετε.
- **9.** Το Google θα σας ρωτήσει αν θέλετε να εισαγάγετε έναν αριθμό κινητού τηλεφώνου για επιπλέον ασφάλεια. Μπορείτε να εισαγάγετε τον αριθμό του κινητού σας εδώ ή να πατήσετε Παράλειψη για να το κάνετε κάποια άλλη στιγμή.
- Το τελευταίο βήμα είναι να συμφωνήσετε με τους όρους απορρήτου και άλλων του Google. Διαβάστε τους προσεκτικά και πατήστε Συμφωνώ για να συνεχίσετε.
- Το τηλέφωνο Android θα σας ευχαριστήσει για τη δημιουργία του Λογαριασμού Google! Πατήστε Επόμενο για να εκτελέσετε το υπόλοιπο της διαδικασίας διαμόρφωσης.

### Διασφάλιση ασφάλειας του κινητού Android

Το κινητό Android θα σας δώσει τώρα μερικές επιλογές για να το κάνετε ασφαλές με κωδικό πρόσβασης. Ο κωδικός πρόσβασης είναι μόνο για το δικό σας κινητό Android και το προστατεύει από να χρησιμοποιείται χωρίς τη συγκατάθεσή σας.

- Ξεκινήστε πατώντας Ρύθμιση ΡΙΝ, μοτίβου ή κωδικού πρόσβασης για το τηλέφωνό σας.
- Ο κωδικός πρόσβασης είναι πιο ασφαλής και πιο δύσκολος να μαντέψει κανείς απ' ότι ο κωδικός PIN, οπότε πατήστε Κωδικός πρόσβασης.
- Πατήστε Απαιτείται κωδικός πρόσβασης όταν ενεργοποιηθεί η συσκευή. Έπειτα, πατήστε Συνέχεια.
- **4.** Χρησιμοποιώντας ένα συνδυασμό γραμμάτων, αριθμών και κεφαλαίων, **Πληκτρολογήστε νέο κωδικό πρόσβασης**. Πρέπει να είναι διαφορετικός από τον κωδικό πρόσβασης που έχετε στον Λογαριασμό Google. Έπειτα, πατήστε **Συνέχεια**.
- **5.** Θα χρειαστεί να **Εισαγάγετε πάλι τον κωδικό πρόσβασης** για να επιβεβαιώσετε ότι αυτός είναι ο κωδικός πρόσβασης που θέλετε να χρησιμοποιήσετε. Μόλις το κάνετε αυτό, πατήστε **Εντάξει**.

### Ρύθμιση επιπλέον δυνατοτήτων του Google

Το τηλέφωνό σας τώρα θα σας προτείνει να ενεργοποιήσετε ορισμένες πρόσθετες δυνατότητες από το Google. **Οι Υπηρεσίες Google** δημιουργούν αυτόματα εφεδρικά αντίγραφα των δεδομένων σας και δίνουν πρόσβαση στις εφαρμογές να γνωρίζουν τη βασική σας τοποθεσία.

- Το εφεδρικό αντίγραφο των φωτογραφιών, προσωπικών και άλλων πληροφοριών σας είναι χρήσιμο, ειδικά αν το τηλέφωνό σας χαθεί, χαλάσει ή κλαπεί.
- Μπορείτε να αφήσετε το τηλέφωνό σας να γνωρίζει την τοποθεσία σας επειδή είναι ασφαλές και πολύ χρήσιμο. Οι εφαρμογές μπορούν να παρέχουν ακριβέστερες αναφορές τοπικών καιρικών συνθηκών και ειδήσεις τροχαίας κίνησης ακόμη και να σας βοηθήσουν να βρείτε το τηλέφωνό σας αν το χάσετε.

Θα δούμε πώς λειτουργούν αυτές οι δυνατότητες σε άλλο μάθημα. Για την ώρα, για να ενεργοποιήσετε τις Υπηρεσίες Google, πατήστε **Περισσότερα** και, στη συνέχεια, πατήστε **Συμφωνώ**.

| •                                                                                             | 🔍 🛞 . ଲା 38% 🗎                                           |
|-----------------------------------------------------------------------------------------------|----------------------------------------------------------|
| SET PASSWORD                                                                                  |                                                          |
| Remember this Password.<br>you'll need to reset your ph<br>will be erase<br>Tap Continue when | If you forget it,<br>one and all data<br>d.<br>finished. |
|                                                                                               | Ì                                                        |
| <                                                                                             | CONTINUE >                                               |

Η ρύθμιση κωδικού πρόσβασης προστατεύει το τηλέφωνό σας

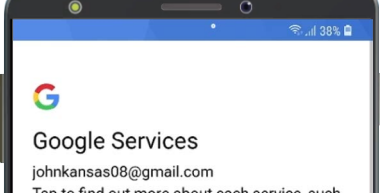

johnkansas08@gmail.com Tap to find out more about each service, such as how to turn it on or off later. Data will be used according to Google's Privacy Policy.

Backup & storage

Μπορείτε να ενεργοποιήσετε τις Υπηρεσίες Google ή να τις εγκαταστήσετε αργότερα

Μην χρησιμοποιείτε τον ίδιο κωδικό πρόσβασης για τον λογαριασμό σας στο Google και το τηλέφωνό σας και μην χρησιμοποιείτε τον ίδιο κωδικό πρόσβασης που έχετε για οποιοδήποτε άλλο email ή λογαριασμό.

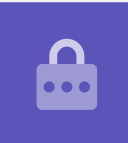

#### Ενεργοποίηση του Google Assistant

Με το **Google Assistant** μπορείτε να κάνετε διάφορα πράγματα στο τηλέφωνό σας χρησιμοποιώντας φωνητικό έλεγχο.

Θα εξετάστουμε πιο αναλυτικά το Google Assistant σε διαφορετικό οδηγό χρήσης, επομένως πατήστε **Περισσότερα**, έπειτα **Όχι ευχαριστώ** για να το εγκαταστήσετε αργότερα.

#### Δυνατότητες του κατασκευαστή τηλεφώνου

Το τηλέφωνό σας τώρα θα σας ρωτήσει αν θέλετε να δημιουργήσετε λογαριασμό στον κατασκευαστή του τηλεφώνου. Αυτό ενεργοποιεί κάποιες επιπλέον δυνατότητες, αλλά μπορείτε να το κάνετε αργότερα αυτό.

Πατήστε το **κάτω βέλος** και έπειτα πατήστε **Παράλειψη**.

Ο κατασκευαστής του τηλεφώνου σας θα έχει επίσης τη δική του δυνατότητα δημιουργίας εφεδρικών αντιγράφων και ανάκτησης. Εδώ μπορείτε να αντιγράψετε δεδομένα και προσωπικά στοιχεία από παλιότερο τηλέφωνο του ίδιου κατασκευαστή.

Θα εξετάσουμε το **Εφεδρική αντιγραφή και ανάκτηση** σε διαφορετικό μάθημα. Για την ώρα, πατήστε **Μη ανάκτηση** και έπειτα, πατήστε **Επόμενο**.

Τέλος, ο κατασκευαστής του τηλεφώνου σας θα εμφανίσει μια οθόνη που ενημερώνει τα ιδιαίτερα χαρακτηριστικά του σχετικού μοντέλου σας. Όταν το έχετε διαβάσει αυτό, απλά πατήστε **Τέλος**.

Όταν εμφανιστεί η **Αρχική** οθόνη, έχει ολοκληρωθεί η διαμόρφωση του κινητού. Μπράβο!

### Τελικά βήματα

Για να ελέγξετε ότι το κινητό Android είναι σωστά συνδεδεμένο στο οικιακό σας Wi-Fi, κοιτάξτε για το σύμβολο Wi-Fi που εμφανίζεται στο πάνω μέρος της οθόνης. Αν έχετε τοποθετήσει κάρτα SIM, θα δείτε επίσης το σύμβολο για το σήμα κινητής τηλεφωνίας και το όνομα του παρόχου τηλεπικοινωνιών.

Εάν τα σύμβολα είναι λευκά, το τηλέφωνό σας είναι συνδεδεμένο σε Wi-Fi και σε δίκτυο κινητής τηλεφωνίας και είναι έτοιμο για χρήση!

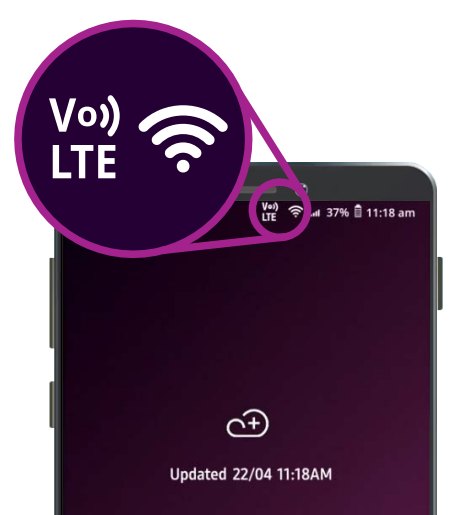

Τα σύμβολα Wi-Fi και του δικτύου κινητής τηλεφωνίας δείχνουν ότι το τηλέφωνό σας είναι έτοιμο για χρήση